## WEBブラウザの設定 (Internet Explorer インターネットオプションの起動)

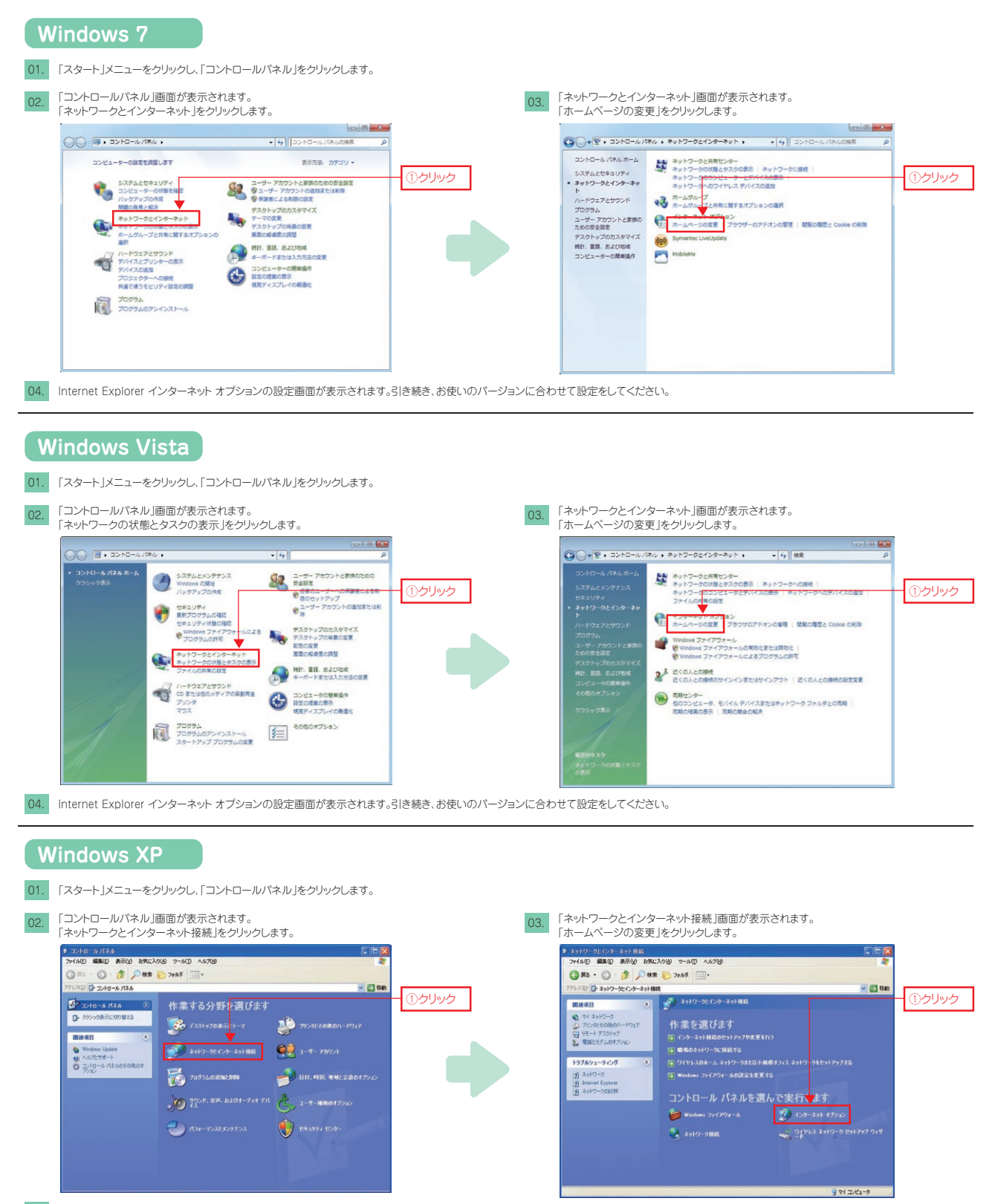

04. Internet Explorer インターネット オブションの設定画面が表示されます。引き続き、お使いのバージョンに合わせて設定をしてください。